# ученика

4

# Руководство для

4

×

1

### Шаг 1. Зарегистрируйтесь в сервисе

| C di L               | ѺИАУМ                                           | 1. | Перейдите на сайт:<br><u>http://navtest-mosreg.ru/</u> | ШКОЛ                | ЬНЫЙ ПОРТАЛ          |
|----------------------|-------------------------------------------------|----|--------------------------------------------------------|---------------------|----------------------|
| Вход                 | Регистрация                                     | 2. | Выполните вход через<br>школьный портал                |                     |                      |
| Электронная<br>почта |                                                 | 3. | Классный руководитель в<br>личном кабинете видит       | B>                  | «од                  |
| Пароль<br>Вми<br>исп | есто пароля можете<br>ользовать ваш код доступа |    | имя ученика,<br>выполнившего тест.                     | ло                  | ЛГИН                 |
| 1<br>Забы            | Войти<br>ли пароль?                             |    |                                                        | ВС                  | йти                  |
| Войти чер            | ез школьный портал                              |    |                                                        | ВОССТАНОВИТЬ ПАРОЛЬ | КАК ПОЛУЧИТЬ ДОСТУП? |

## Шаг 2. Пройдите тестирование

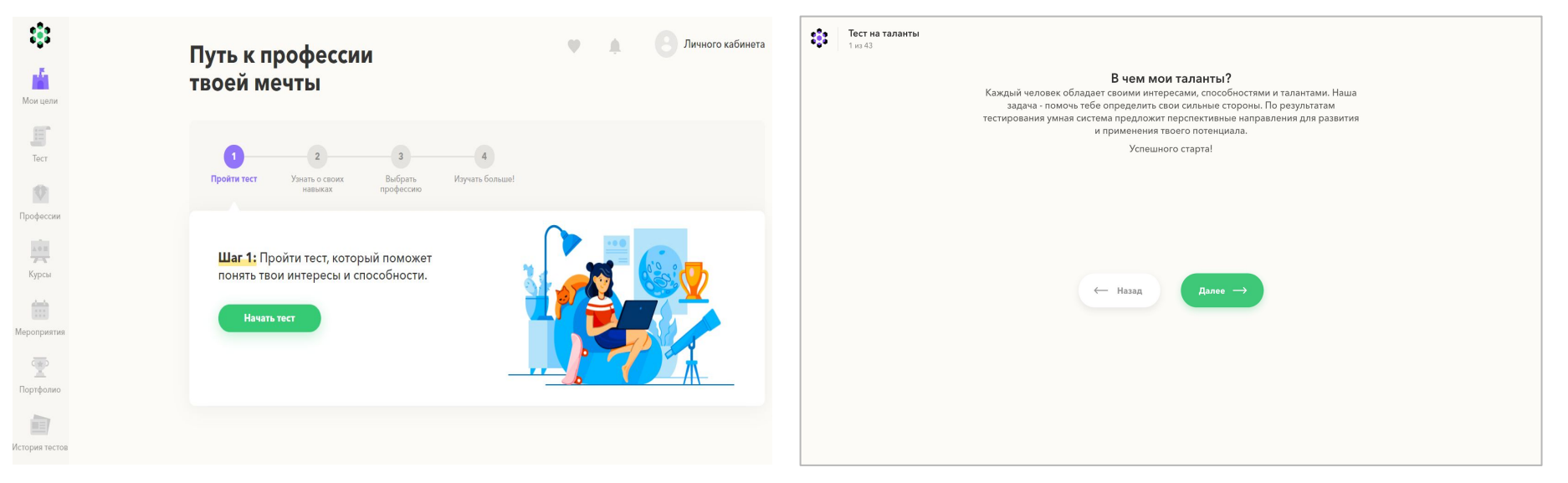

 Для прохождения теста нажмите на кнопку "Начать тест" 2. Ответьте на все вопросы, нажмите "Готово" и дождитесь результатов теста.

### Шаг 3. Изучите результаты тестирования

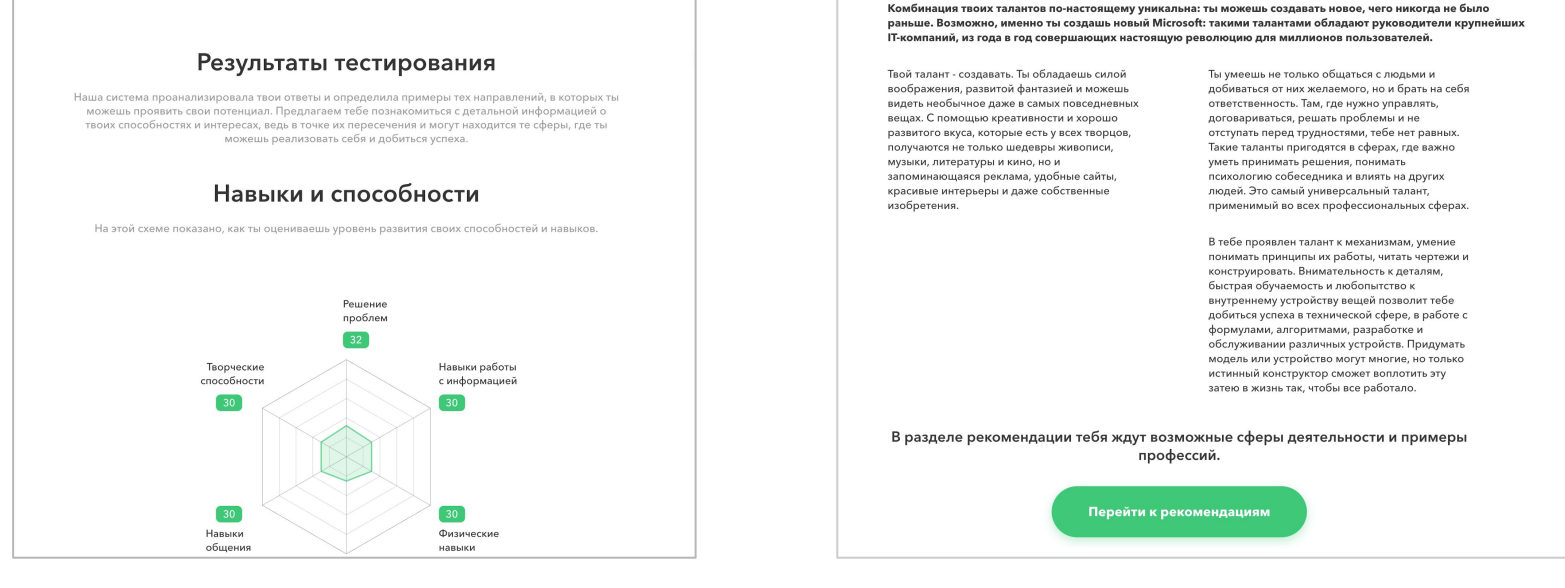

 Пролистайте страницу с результатами до конца 2. Нажмите на кнопку "Перейти к рекомендациям"

### Шаг 4. Выберите профессию

| 1 | Тест пройден                                                                             |                                                                                                    | Результаты теста                                                                                          |
|---|------------------------------------------------------------------------------------------|----------------------------------------------------------------------------------------------------|----------------------------------------------------------------------------------------------------|
| 2 | Выбор профессии<br>Представляем твоему вниманию по<br>каталог профессий, выбери цель и г | дборку профессий, которые раскроют<br>юлучи персональную траекторию про                                   | гтвои таланты. Изучи<br>движения к успеху.                                                                |
|   | Информационные технолог<br>Работа с числами, знаками, алгорит                            | Энергетика и коммунальное<br>мами. Очень пригодятся твои творчесс                                         | Установка, обслуживание и                                                                                 |
|   |                                                                                          |                                                                                                    |                                                                                                    |
|   | Системный инженер<br>Работает над созданием и<br>обслуживаем<br>компьютерных сетей внут  | Программист-<br>разработчик облачны<br>Проектирует отдельные<br>модули облачной<br>платформы, пишет код д | Программист-<br>разработчик<br>Разрабатывает и создает<br>графику для того или иного<br>контента, включая |
|   | 📕 Добавить цель                                                                          | 📕 Добавить цель                                                                                           | 📕 Добавить цель                                                                                           |

1. Нажмите на кнопку "Добавить цель"

### Программист

Специалист по программированию - один из самых востребованных в данный момент. Это, впрочем, не удивительно: компьютеры действительно являются основой нашей жизни в данный момент. Для того, чтобы стать профессионалом, требуется особый склад ума: усидивость (даже придирчивость), умение концентрироваться, безграничная любовь к математике. Программисты обрабатывают гикантское количество информации, поэтому уровень интеллекта должен быть очень высожим. Основные вазыки программирования (Python, JavaScript, Java) - это инструмент их работы: именно с их помощью создаются программы. Как и у многих других профессий, программисты имеют несколько специализаций: прикладная сфера - это обслуживание и доработка уже имеющетося ПО, программирование систем - это разработка операционных истеме, веб-программирование - это работа с интернетом и приложениями.

#### Как стать программистом

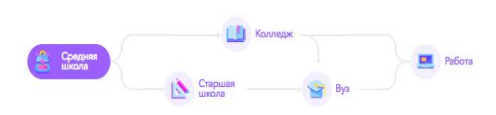

| пециалист высшей<br>атегории  | 500000 #            |
|-------------------------------|---------------------|
| пециалист со средним<br>пытом | <mark>120000</mark> |
| ачинающий специалист          | 20000 ₽             |

Побавить в цел

### Финал

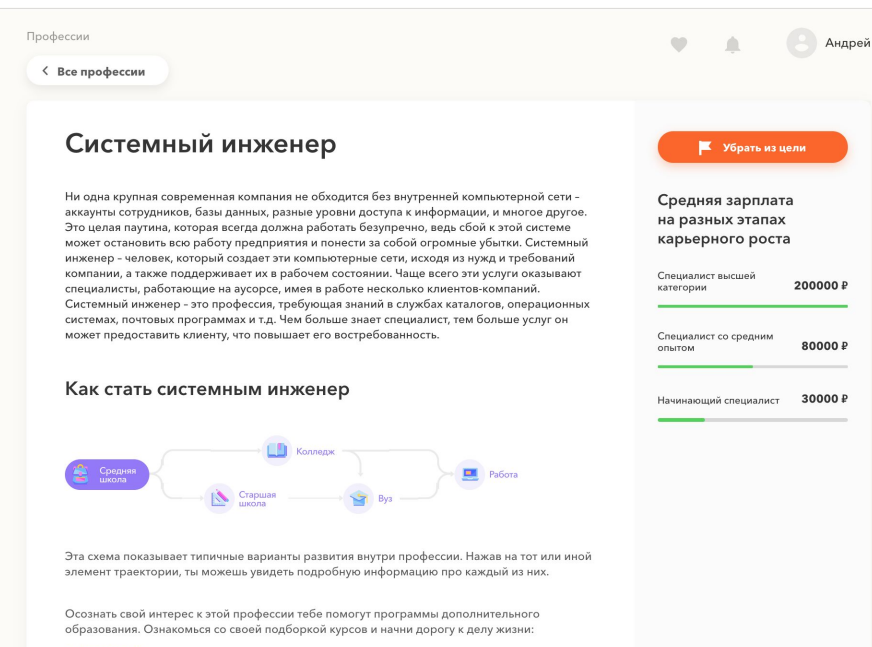

- Математика
- Информационные технологии
- Программирование

Скрыть траекторию 🥆

## Теперь вам доступны все возможности сервиса

Вам доступна подробная информация, которая позволит изучить профессию, которую вы выбрали.

### Вы можете:

- получить подробную информацию о профессии
- 2) узнать, как освоить любую профессию
- получить информацию о мероприятиях, курсах и мастерклассах, которые позволят вам лучше узнать любую профессию

Желаем вам успехов!

## Есть проблема? Свяжитесь с нами

Электронная почта: help@profilum.ru

Телефон: +7 495 120-33-97